## **GRANT BUDGET ACTIVITY REPORT**

The following screen shots will show you how to access the Grant Budget Activity Report. The Grant Budget Activity Report will give you either a detailed version of your project/grant budget or a summary version of your project/grant budget depending on the amount of detail you wish to have at the time you run the report. This report will list the activity that hit your grant/project and give you remaining dollars according to what has been budgeted.

You will need to click on icon in the far upper right-hand corner of the panel which looks like a 'diamond inside a circle'. This will bring up your NavBar. Once you have NavBar pulled up, you will click on the Navigator link.

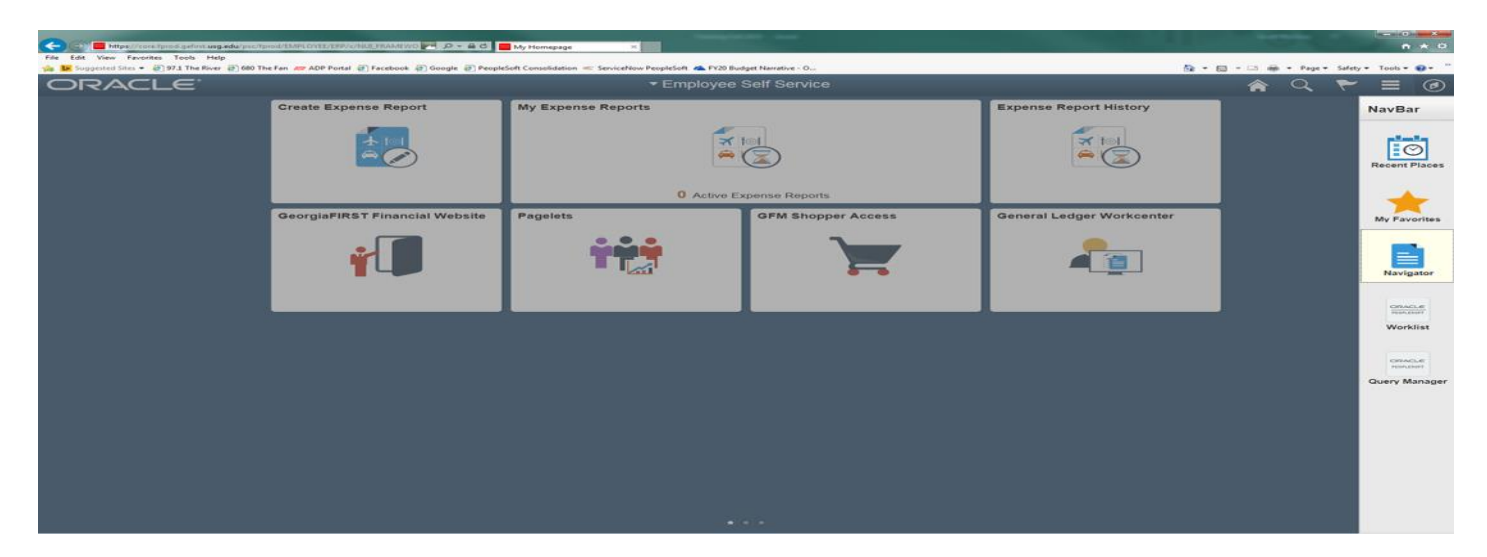

## BOR MENUS>BOR GENERAL LEDGER>BOR GL REPORTS>GRANT BUDGET ACTIVITY REPORTS

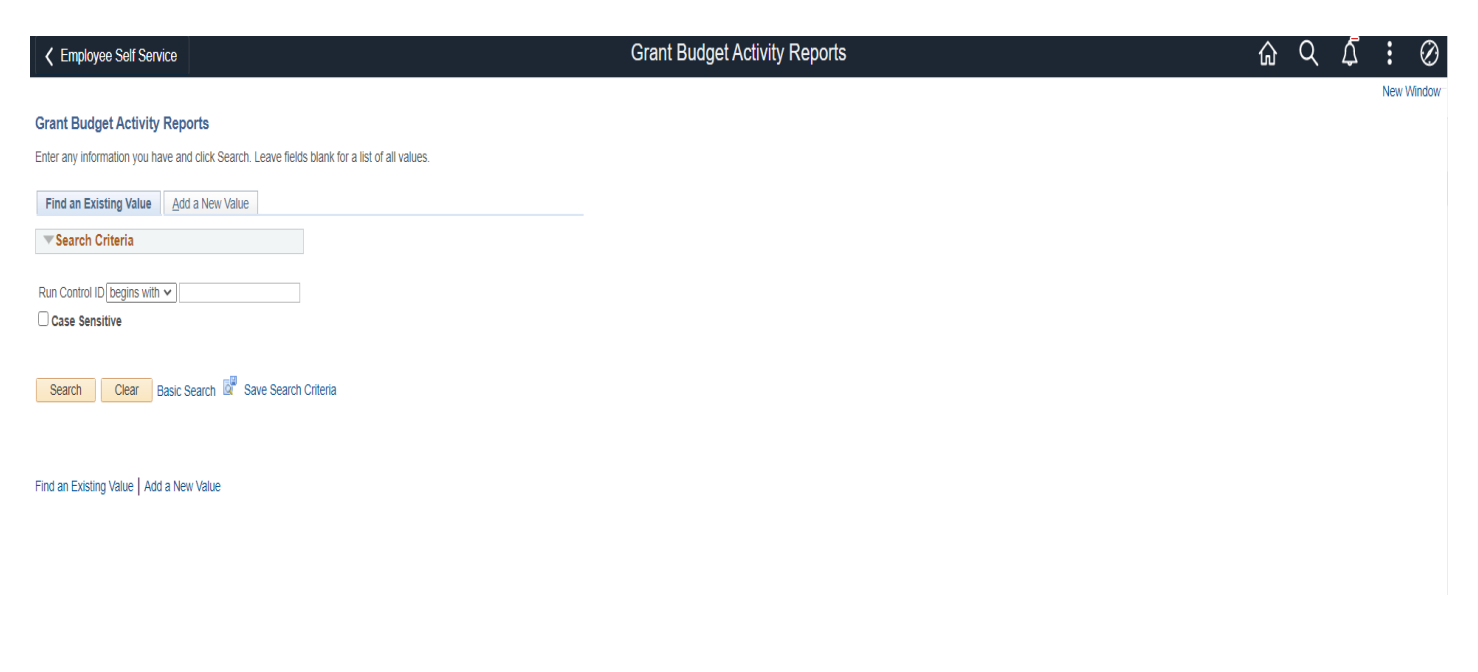

At this time you can save this process as a favorite for future reference. You just need to click on the 3 dots icon at the top and in the dropdown you will see Add to Favorites link. You click on that and enter a description before clicking OK.

| Grant Budget Activity Reports |                               | ŵ                                                                                                    | Q                                                                                                    | Δ                             |                                                                                                  | Ø                                                                                                    |
|-------------------------------|-------------------------------|----------------------------------------------------------------------------------------------------|----------------------------------------------------------------------------------------------------|-------------------------------|--------------------------------------------------------------------------------------------------|----------------------------------------------------------------------------------------------------|
|                               |                               |                                                                                                    |                                                                                                    |                               | New V                                                                                            | /indow                                                                                                  |
|                               |                               |                                                                                                    |                                                                                                    |                               |                                                                                                  |                                                                                                    |
|                               |                               |                                                                                                    |                                                                                                    |                               |                                                                                                  |                                                                                                    |
|                               |                               |                                                                                                    |                                                                                                    |                               |                                                                                                  |                                                                                                    |
|                               |                               |                                                                                                    |                                                                                                    |                               |                                                                                                  |                                                                                                    |
|                               |                               |                                                                                                    |                                                                                                    |                               |                                                                                                  |                                                                                                    |
|                               |                               |                                                                                                    |                                                                                                    |                               |                                                                                                  |                                                                                                    |
|                               |                               |                                                                                                    |                                                                                                    |                               |                                                                                                  |                                                                                                    |
| Add To Equaritae              |                               |                                                                                                    |                                                                                                    |                               |                                                                                                  |                                                                                                    |
| Aud to Favorites              |                               |                                                                                                    |                                                                                                    |                               |                                                                                                  |                                                                                                    |
| avorite Label                 |                               |                                                                                                    |                                                                                                    |                               |                                                                                                  |                                                                                                    |
| rant Budget Activity Report   |                               |                                                                                                    |                                                                                                    |                               |                                                                                                  |                                                                                                    |
|                               |                               |                                                                                                    |                                                                                                    |                               |                                                                                                  |                                                                                                    |
|                               |                               |                                                                                                    |                                                                                                    |                               |                                                                                                  |                                                                                                    |
|                               | Grant Budget Activity Reports | Add To Favorites       X         avorite Label       Add         trant Budget Activity Report       Add | Add To Favorites       X         avorite Label       Add         trant Budget Activity Report       Add | Grant Budget Activity Reports | Grant Budget Activity Reports  Add To Favorites  iavorite Label irant Budget Activity Report Add | Add To Favorites       X         avorite Label       Add         irant Budget Activity Report       Add |

Click on the tab for Add a New Value. It will ask you to give the Run Control ID a name such as GRANT\_BUD\_ACTIVITY, then click the Add button.

.

|                                          | Grant Budget Activity Reports | $\hat{\omega}$ | Q | Ţ | :      | Ø    |
|------------------------------------------|-------------------------------|----------------|---|---|--------|------|
| Grant Budget Activity Reports            |                               |                |   |   | New Wi | ndow |
| Eind an Existing Value Add a New Value   |                               |                |   |   |        |      |
| Run Control ID GRANT_BUD_ACTIVITY        |                               |                |   |   |        |      |
| Add                                      |                               |                |   |   |        |      |
| Find an Existing Value   Add a New Value |                               |                |   |   |        |      |

You will then be taken to the screen to add the parameters for running your reports. When completing this screen, please be sure to:

- ✓ check the box requesting a Grant Budget Activity Detail Report and/or a Summary Report;
- ✓ Budget Reference- is the current fiscal year

.

- ✓ All Fiscal Periods- you may want to check this box if you aren't running it for the quarterly review since grant/project dates differ from our fiscal periods. Checking this box will display all transactions. [Once you check this box, From/To Accounting Period and From/To Fiscal Year is grayed out.] However for the quarterly review process, you need to leave this box unchecked.
- ✓ DO NOT CHECK 'ALL CHARTSTRINGS?' Enter the chart string for your Grants/Project.

| K Employee Self Service                  | Grant Budget Activity Report                                                                   | ŵ | Q     | Ą          | :         | $\oslash$ |
|------------------------------------------|------------------------------------------------------------------------------------------------|---|-------|------------|-----------|-----------|
| Grant Budget Activity Report             |                                                                                                |   | New V | /indow   F | ersonaliz | e Page    |
| Run Control test20                       | Report Manager Process Monitor Run                                                             |   |       |            |           |           |
| Grant Budget Activity Detail Report: 🗌   | Grant Budget Activity Summary Report:                                                          |   |       |            |           |           |
| Business Unit: 28000 Q                   | Budget Reference                                                                               |   |       |            |           |           |
| All Fiscal Periods:                      |                                                                                                |   |       |            |           |           |
| From Accounting                          | To Accounting Period:                                                                          |   |       |            |           |           |
| From Fiscal Year:                        | To Fiscal Year                                                                                 |   |       |            |           |           |
| Grant From: %                            | Grant To: 1% All ChartStrings?:                                                                |   |       |            |           |           |
| From Fund Code: % Q<br>To Fund Code: % Q | From Department:     %     Q       To Department:     %     Q       To Department:     %     Q |   |       |            |           |           |
| Save                                     | Add Display                                                                                    |   |       |            |           |           |

Once you have entered your project/grant information, click on the Save button to save the parameters for the next time you access this report. Click on the Run button at the top to initiate the process.

| 🗙 Worklist                                                                                                    | Grant Budget Activity Report | ŵ | Q   | Ω      | :         | Ø       |
|----------------------------------------------------------------------------------------------------|------------------------------|---|-----|--------|-----------|---------|
| Grant Budget Activity Report                                                                                                    |                              |   | New | Window | Personali | ze Page |
| Run Control 280_GRT_BUD_ACTIVITY Report Manager Process Monitor Run ID                                                                                                    |                              |   |     |        |           |         |
| Grant Budget Activity Detail Report: 🗹 Grant Budget Activity Summary Report: 🗹                                                                                                    |                              |   |     |        |           |         |
| Business Unit: 28000 Q Budget Reference 2021                                                                                                    |                              |   |     |        |           |         |
| All Fiscal Periods:                                                                                                    |                              |   |     |        |           |         |
| From Accounting 4 To Accounting Period:                                                                                                    |                              |   |     |        |           |         |
| From Fiscal Year: 2021 Q. To Fiscal Year 2021 Q                                                                                                    |                              |   |     |        |           |         |
| Grant From: 500 Q. Grant To: 500 Q. All ChartStrings?: 🗌                                                                                                    |                              |   |     |        |           |         |
| From Fund Code:         20000         Q         From Department:         %         Q         From Account:         500           To Fund Code:         20000         Q         To Department:         %         Q         To Account:         991 | 0000 Q                       |   |     |        |           |         |
| 🔚 Save 🔯 Return to Search 🕤 Previous in List 🖉 Next in List 🖉 Upd                                                                                                    | date/Display                 |   |     |        |           |         |

Once you hit 'Run' the Process Scheduler Request screen will appear. Just click 'OK' on the left-hand side of the box.

|                                                                                      | Grant Budget Activity Report                                                                                                    | 仚 | Q         | <u>ل</u> ً | . ⊘         |
|--------------------------------------------------------------------------------------|----------------------------------------------------------------------------------------------------|---|-----------|------------|-------------|
| Grant Budget Activity Report                                                         |                                                                                                    |   | New Windo | w Perso    | nalize Page |
| Run Control 260_GRT_BUD_ACTIVITY Report Manager<br>ID                                | Process Monitor Run                                                                                                    |   |           |            |             |
| Grant Budget Activity Detail Report: 🗹 Grant Budget                                  | Activity Summary Report: 💈                                                                                                    |   |           |            |             |
| Business Unit: 28000 Q Budget F                                                      | eference [2021                                                                                                    |   |           |            |             |
| All Fiscal Periods:                                                                  |                                                                                                    |   |           |            |             |
| From Accounting 4 To Accountin                                                       | Process Scheduler Request                                                                                                    |   |           |            |             |
| Period:                                                                              | User ID SMCELROY Run Control ID 280_GRT_BUD_ACTIVITY                                                                                                    |   |           |            |             |
| From Fiscal Year: ZOZT 4 TO Fiscal Yea                                               | Server Name V Run Date 02/01/2021                                                                                                    |   |           |            |             |
| Grant From: 500 Q. Grant To: 500                                                     | Recurrence Run Time 11:15:38AM Reset to Current Date/Time                                                                                                    |   |           |            |             |
| From Fund Code: 20000 Q From Department: %<br>To Fund Code: 20000 Q To Department: % | Time Zone       Q         Process List       Select Description         Select Description       Process Name       Process Type *format         Distribution       Grant Budget Activity Reports       BORRG046       SQR Report       Veb v       PDF v       Distribution         OK       Cancel |   |           |            |             |

After clicking on OK, it will take you back to the report format screen. You will notice a Process Instance number just under the Run button at the top of the page. You need to make a note of this Process Instance number that will be used in the next section of the process. At this time, you will click on the <u>Process Monitor</u> link.

| 🗸 Worklist                             | Grant Budget Activity Report                                                                                                    | ଳ ଦ ଦ <u>ି</u> : ଡ          |
|----------------------------------------|----------------------------------------------------------------------------------------------------|-----------------------------|
| Grant Budget Activity Report           |                                                                                                    | New Window Personalize Page |
| Run Control 280_GRT_BUD_ACTIVITY<br>ID | Report Manager Process Monitor Run Process Instance 14463769                                                                                                    |                             |
| Grant Budget Activity Detail Report: 🗹 | Grant Budget Activity Summary Report: 🗹                                                                                                    |                             |
| Business Unit: 28000 Q                 | Budget Reference 2021                                                                                                    |                             |
| All Fiscal Periods:                    |                                                                                                    |                             |
| From Accounting 4                      | To Accounting Period: 6                                                                                                    |                             |
| From Fiscal Year: 2021 Q               | To Fiscal Year                                                                                                    |                             |
| Grant From: 500 Q                      | Grant To: 500 Q All ChartStrings?:                                                                                                    |                             |
| From Fund Code: 20000 Q                | From Department:         %         Q         From Account:         500000         Q           To Department:         %         Q         To Account:         9999999         Q |                             |
| 🔚 Save 🔯 Return to Search 🛉 Pre        | wious in List 🖉 Next in List 🖉 Update/Display                                                                                                    |                             |

If, at this time the <u>Run Status</u> on your Process Instance doesn't show as Success or <u>Distribution Status</u> doesn't show as Posted, you will need to click on the Refresh button at the top until it reaches this status.

| Contemporal Contemporal Con | Budget Activity | Report              |                     |                          |               | Process Monitor          |                |                        |          | 命(      | 2 <i>(</i> | Σ:        | $\oslash$ |
|----------------------------------------------------------------------------------------------------|-----------------|---------------------|---------------------|--------------------------|---------------|--------------------------|----------------|------------------------|----------|---------|------------|-----------|-----------|
| Proce                                                                                                    | ess List        | <u>S</u> erver List |                     |                          |               |                          |                |                        |          | New Wir | dow        | Personali | ze Page   |
| View Pro                                                                                                    | ocess Reque     | st For              |                     |                          |               |                          |                |                        |          |         |            |           |           |
| User I                                                                                                    | SMCELRO         | Y Q                 | Туре                | <ul> <li>Last</li> </ul> | ~             | 2 Hours ~                | Refresh        |                        |          |         |            |           |           |
| Serve                                                                                                    | er              | ~                   | Name                | Q Instance Fr            | rom           | Instance To              | Report Manager |                        |          |         |            |           |           |
| Run St                                                                                                    | atus            | ~                   | Distribution Status | ~                        | . 🗹 Save On R | efresh                   |                |                        |          |         |            |           |           |
|                                                                                                    |                 |                     |                     |                          |               |                          |                |                        |          |         |            |           |           |
| Process                                                                                                    | List            |                     |                     |                          |               |                          |                |                        |          |         |            |           |           |
| E C                                                                                                    | ۲               |                     |                     |                          |               |                          |                | of 1 🗸 🕨               | View All |         |            |           |           |
| Select                                                                                                    | Instance        | Seq.                | Process Type        | Process Name             | User          | Run Date/Time            | Run Status     | Distribution<br>Status | Details  |         |            |           |           |
|                                                                                                    | 14278344        |                     | SQR Report          | BORRG046                 | SMCELROY      | 11/12/2020 9:13:24AM EST | Success        | Posted                 | Details  |         |            |           |           |
| Go back to                                                                                                    | Grant Budget    | Activity Repo       | orts                |                          |               |                          |                |                        |          |         |            |           |           |
| Save                                                                                                    | Notify          |                     |                     |                          |               |                          |                |                        |          |         |            |           |           |
| Process Li                                                                                                    | st i Server I   | ist                 |                     |                          |               |                          |                |                        |          |         |            |           |           |

In order to access the report that you just ran, you will need to click on the <u>Details</u> link in the line for your Process Instance number.

|                                                                                          | Process Monitor                                                                                                    | ŵ     | Q      | <u>ل</u> ً | : Ø          |
|------------------------------------------------------------------------------------------|----------------------------------------------------------------------------------------------------|-------|--------|------------|--------------|
| Process List Server List                                                                 | Process Detail ×                                                                                                    | New \ | Nindow | Pers       | onalize Page |
| View Process Request For User ID SMCELROY Q Type Server V Name Run Status V Distribution | Name     14278344     Type     SQR Report       Name     BORRG046     Description     Grant Budget Activity Reports       Run Status     Success     Distribution Status     Posted                                                                                                    |       |        |            |              |
| Process List<br>Select Instance Seq. Process Typ<br>14278344 SQR Report                  | Run     Update Process       Run Control ID     test20     Hold Request       Location     Server     Queue Request       Server     Cancel Request       Server     Cancel Request       Recurrence     Re-send Content     Restart Request                                                                                                    |       |        |            |              |
| Go back to Grant Budgel Activity Reports Save Notify Process List   Server List          | Date/Time         Actions           Request Created On         11/12/2020         9:15:06AM EST         Parameters         Transfer           Run Anytime After         11/12/2020         9:15:13AM EST         Message Log         Batch Timings           Began Process At         11/12/2020         9:16:43AM EST         Wew Log/Trace         View Log/Trace |       |        |            |              |

## From the Process Detail screen, you will click on the link <u>View Log/Trace</u>.

| Crant Budget Activity Report                                                                          |       |                                                                                                    | Process Monitor                                                       |                                     |    |  |
|----------------------------------------------------------------------------------------------------|-------|----------------------------------------------------------------------------------------------------|-----------------------------------------------------------------------|-------------------------------------|----|--|
| Process List Server List                                                                              |       |                                                                                                    | View Log/Trace                                                        |                                     | ×× |  |
| View Process Request For User ID SMCELROY Q Type Server V Name Run Status V Distribution Process List | Proce | Report ID 13112313<br>Name BORRG046<br>Run Status Success<br>Grant Budget Activity Reports<br>Distribution Details<br>Distribution Node DNODE | Process Instance 1427840<br>Process Type SQR Re<br>Expiration Date 02 | r7 Message Log<br>port<br>//10/2021 |    |  |
| Select Instance Seq. Process Typ                                                                      |       |                                                                                                    |                                                                       |                                     |    |  |
| 14278407 SQR Report                                                                                   |       | File List<br>Name                                                                                                    | File Size (bytes)                                                     | Datetime Created                    |    |  |
| 14278344   SQR Report                                                                                 | Date/ | SQR_BORRG046_14278407.log                                                                                                    | 1,961                                                                 | 11/12/2020 9:28:38.040800AM EST     |    |  |
| Go back to Grant Budget Activity Reports                                                              |       | borrg046_14278407.out                                                                                                    | 498                                                                   | 11/12/2020 9:28:38.040800AM EST     |    |  |
| Save Notify                                                                                           |       | borrg046_14278407_Detail.pdf                                                                                                    | 7,595                                                                 | 11/12/2020 9:28:38.040800AM EST     |    |  |
| Process List   Server List                                                                            |       | Distribute To<br>Distribution ID Type                                                                                                    | Distribution ID                                                       |                                     |    |  |
|                                                                                                    |       | User                                                                                                    | SMCELROY                                                              |                                     | .1 |  |

## From the <u>View Log/Trace</u> screen, you will click on the link for the <u>PDF file</u> in the File List. You can then either Save As or Print the report.

|                                                                                                    |                                                                                                    | GRANT BUDGET ACTIVITY REE<br>Clayton State Unive | PORT - DETAIL<br>ersity                |                                 |                                                         |                     |
|----------------------------------------------------------------------------------------------------|----------------------------------------------------------------------------------------------------|--------------------------------------------------|----------------------------------------|---------------------------------|---------------------------------------------------------|---------------------|
| Grant:         28420         CSU Fc           Department:         8500000         Schola           Fund Code:         20000         Restri           Overall Grant Budget:         1,027,000 | in-Pres. Scholarship Grant Man<br>nrships-Privately Funded Budget Re<br>licted Education & General All Fisca<br>00.00 | ager: Momayezi,Bet<br>f: 2021<br>l Periods: Yes  | From Fiscal Year:<br>Acct Period From: | 30-JUN-2021<br>: ALL<br>: 1 ALL | ALL ChartStrings?<br>To Fiscal Year:<br>Acct Period To: | NO<br>ALL<br>12 ALL |
| Account                                                                                                    | Program/Class                                                                                                    | PRO                                              | J_GRT<br>geted Pre-Encum               | Encumbrance                     | Expended                                                | Remaining           |
| Jrnl/Tran Date Type Document                                                                                                    | ID Line Description                                                                                                   | Vendor                                           | Check                                  |                                 |                                                         |                     |
| 700000 Operating Supplies & Exp                                                                                                    | enses 18100 / 6400                                                                                                    | 0                                                |                                        |                                 |                                                         |                     |
| 781000 Scholarships<br>781100 Scholarships                                                                                                    |                                                                                                    | 155,0                                            | 00.00                                  |                                 |                                                         |                     |
| 07/06/20 JE B0008418                                                                                                    | 816 92 Banner Journal                                                                                                 |                                                  | 0.00                                   | 0.00                            | -178.60                                                 |                     |
| 08/07/20 JE B0008517                                                                                                    | 60 355 Banner Journal                                                                                                 |                                                  | 0.00                                   | 0.00                            | 14,058.00                                               |                     |
| 08/24/20 JE B0008561                                                                                                    | 39 370 Banner Journal                                                                                                 |                                                  | 0.00                                   | 0.00                            | 3,000.00                                                |                     |
| 08/24/20 JE B0008561                                                                                                    | 39 372 Banner Journal                                                                                                 |                                                  | 0.00                                   | 0.00                            | 5,500.00                                                | 122 620 66          |
| TOTALS                                                                                                    |                                                                                                    |                                                  | 0.00                                   | 0.00                            | 22,379.40                                               | 132,620.60          |
| Operating Supplies & Expenses To                                                                                                    | tal                                                                                                    | 155,0                                            | 0.00                                   | 0.00                            | 22,379.40                                               | 132,620.60          |
| Totals for Dept/Fund/Program/Clas                                                                                                    | <u>ss:</u> 8500000 / 20000 / 18100 / 6400                                                                             | 0 155,0                                          | 0.00                                   | 0.00                            | 22,379.40                                               | 132,620.60          |
| Totals for Dept/Fund:                                                                                                    | 8500000 / 20000                                                                                                    | 155,0                                            | 0.00                                   | 0.00                            | 22,379.40                                               | 132,620.60          |
| Prior Budget Ref(s)                                                                                                    |                                                                                                    | 872,0                                            | 0.00                                   | 0.00                            | 815,722.07                                              | 56,277.93           |
| Totals for Dept/Fund - All Budge                                                                                                    | t Refs:                                                                                                    |                                                  |                                        |                                 |                                                         |                     |
|                                                                                                    | 8500000 / 20000                                                                                                    | 1,027,0                                          | 0.00                                   | 0.00                            | 838,101.47                                              | 188,898.53          |
|                                                                                                    |                                                                                                    |                                                  |                                        |                                 |                                                         |                     |
|                                                                                                    |                                                                                                    |                                                  |                                        |                                 |                                                         |                     |
|                                                                                                    |                                                                                                    |                                                  |                                        |                                 |                                                         |                     |
|                                                                                                    |                                                                                                    |                                                  |                                        |                                 |                                                         |                     |
|                                                                                                    |                                                                                                    |                                                  |                                        |                                 |                                                         |                     |
|                                                                                                    |                                                                                                    |                                                  |                                        |                                 |                                                         |                     |
|                                                                                                    |                                                                                                    |                                                  |                                        |                                 |                                                         |                     |
|                                                                                                    |                                                                                                    |                                                  |                                        |                                 |                                                         |                     |
|                                                                                                    |                                                                                                    |                                                  |                                        |                                 |                                                         |                     |
|                                                                                                    |                                                                                                    |                                                  |                                        |                                 |                                                         |                     |
|                                                                                                    |                                                                                                    |                                                  |                                        |                                 |                                                         |                     |
|                                                                                                    |                                                                                                    |                                                  |                                        |                                 |                                                         |                     |
|                                                                                                    |                                                                                                    |                                                  |                                        |                                 |                                                         |                     |
|                                                                                                    |                                                                                                    |                                                  |                                        |                                 |                                                         |                     |
| Report ID: BORRG046 Date: 11                                                                                                    | 1/12/2020 8 09:15:13 DB=FPROD                                                                                         | Version#: 5.30                                   |                                        |                                 | Page: 1                                                 |                     |
| sepore in: Bonnavie Date: 11                                                                                                    | ALLEN CONTRACTOR                                                                                                    | versione: 5.30                                   |                                        |                                 | rage: 1                                                 |                     |